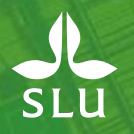

## Personalredovisning – räkna anställningstid

Uppdaterad: 2022-01-25

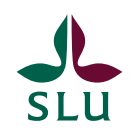

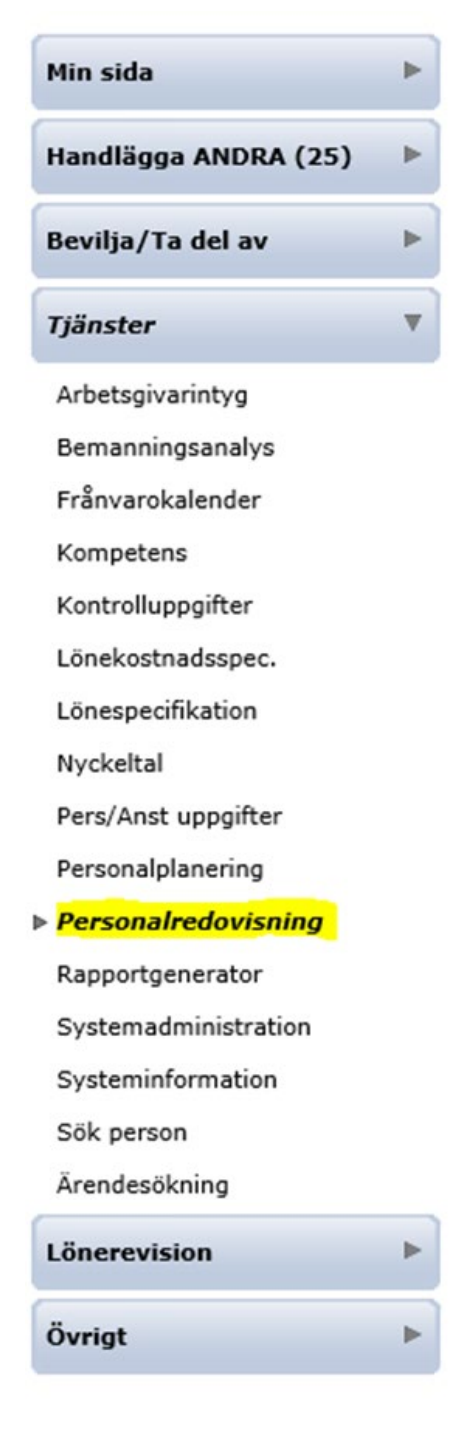

1. Logga in i Primula självservice och gå till *Tjänster – Personalredovisning* 

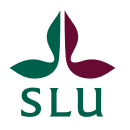

| Visa:<br>Anställningar (from, tom)<br>Lönehändelser (from, tom)<br>□ Separera anställningar<br>☑ Anställningsuppgifter □<br>□ Ersättningar □<br>□ Semestrar □ | 190201       (ÅÅMMDD)       190228       (ÅÅMMDD)         (ÅÅMMDD)       (ÅÅMMDD)       (ÅÅMMDD)         Listlayout       ✓       Ändra       2         Anställningskontering       Anställningshistorik       2         Ledigheter       Sjukperioder       5         Funktioner       5       5 |
|----------------------------------------------------------------------------------------------------|----------------------------------------------------------------------------------------------------|
| Sortera på:<br>O Namn  Personnummer<br>Lön Organisatorisk enhe                                                                                                | ⊖ Befattning                                                                                                    |
|                                                                                                    | Organisation                                                                                                    |
|                                                                                                    | Befattningar                                                                                                    |
|                                                                                                    | Personer                                                                                                    |

2. Tryck på *Ändra* 

Hämta

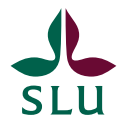

|                                                                                                    | Editera list                                                     | layout                             | 3                          |                                                            |   |
|----------------------------------------------------------------------------------------------------|------------------------------------------------------------------|------------------------------------|----------------------------|------------------------------------------------------------|---|
| Listlayout                                                                                                    | ~                                                                | Välj                               | Ny                         | Stäng                                                      |   |
| Visa:<br>Anställningar (from, tom)<br>Lönehändelser (from, tom)<br>□ Separera anställningar<br>☑ Anställningsuppgifter □<br>□ Ersättningar □<br>□ Semestrar □ | 190201<br>Listlayout<br>Anställnings<br>Ledigheter<br>Funktioner | (ÅÅMMDD)<br>(ÅÅMMDD)<br>skontering | 190228<br>Anstäl<br>Sjukpe | (ÅÅMMDD)<br>(ÅÅMMDD)<br>Andra<br>Iningshistorik<br>erioder |   |
| Sortera på:<br>Namn  Personnummer<br>Lön Organisatorisk enhe                                                                                                  | ⊖ Befatt                                                         | ning                               |                            |                                                            |   |
|                                                                                                    | Organisat                                                        | ion                                |                            | [                                                          | • |
|                                                                                                    | Befattning                                                       | jar                                |                            |                                                            |   |
|                                                                                                    | Persone                                                          | r                                  |                            |                                                            | Ð |

Hämta

3. Tryck på *Ny* 

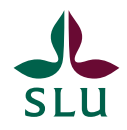

|              | Editera listlayout                                                                       |   |     |
|--------------|------------------------------------------------------------------------------------------|---|-----|
|              |                                                                                          |   |     |
| Listlayout   |                                                                                          |   |     |
| Valbara fält | Anr                                                                                      | * |     |
| 4.           | AnstTyp<br>Avdelning<br>Avis1<br>Avis2<br>Avis3<br>Avis4<br>Avis5<br>Avslutskod<br>Avtal | • |     |
| Valda fält   | AnstTyp<br>Begränsning<br>Namn<br>From<br>Tom                                            | 4 |     |
|              |                                                                                          | Ŧ | ♥ • |
|              | 6. Spara Ta bort Stäng                                                                   |   |     |

4. Välj vad det är för information du vill få ut tex. AnstTyp, Begränsning, Namn, From och Tom. Du kan alltså välja flera.

5. Markera och tryck på 🕒 (du kan enbart markera en rad i taget) Glöm inte att namnge din lista, här markerat med gult.

6. Tryck på Spara

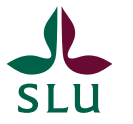

| Listlayout<br>Valbara fält<br>Avis1<br>Avis2<br>Avis3<br>Avis4<br>Avis5<br>Avslutskod<br>Avtal<br>Befattning<br>Valda fält<br>AnstTyp<br>Valda fält<br>AnstTyp<br>(ÅÅMMDD)<br>Valda fält<br>AnstTyp<br>(ÅÅMMDD)<br>Valda fält<br>AnstTyp<br>(ÅÅMDD)<br>Valda fält<br>AnstTyp<br>(ÅÅMDD)<br>Valda fält<br>AnstTyp<br>(ÅÅMDD)<br>Va |                                                 | Editera listla                                                                                                    |
|----------------------------------------------------------------------------------------------------|-------------------------------------------------|----------------------------------------------------------------------------------------------------|
| Valda fält       AnstTyp         Valda fält       AnstTyp         Spara       Ta bort       Stäng         a:       Spara       Ta bort       Stäng         a:       (ÅÅMMDD)       190228       (Å         tällningar (from, tom)       190201       (ÅÅMMDD)       190228       (Å         ehändelser (from, tom)       (Image: Spara in the stand stand sta                                                                                                    | ~                                               | ayout test<br>ara fält AnstTyp<br>Avdelning<br>Avis1<br>Avis2<br>Avis3<br>Avis4<br>Avis5<br>Avslutskod<br>Avtal<br>Befattning |
| Spara       Ta bort       Stäng         a:                                                                                                    |                                                 | a fält AnstTyp                                                                                                    |
| tällningar (from, tom) 190201 (ÄÄMMDD) 190228 (J<br>ehändelser (from, tom) (ÅÅMMDD) (J<br>Separera anställningar Listlayout J<br>Anställningsuppgifter Anställningskontering Anställnings<br>Ersättningar Ledigheter Sjukperioder<br>Semestrar Funktioner<br>tera på:<br>Iamn @ Personnummer O Befattning<br>ön Organisatorisk enhet                                                                                                    | ing                                             | Spara Ta bort                                                                                                    |
| Separera anställningar       Listlayout       ✓         Anställningsuppgifter       Anställningskontering       Anställningsi         Ersättningar       Ledigheter       Sjukperioder         Semestrar       Funktioner         tera på:       Befattning         jamn       Personnummer       Befattning         ön       Organisatorisk enhet                                                                                                    | >)         190228         (ÅÅMMDD)           >) | Igar (from, tom) 190201 (<br>lelser (from, tom) (                                                                             |
| <b>tera på:</b><br>Iamn ◉ Personnummer      ○ Befattning<br>ön                                                                                                    | ng Anställningshistorik<br>Sjukperioder         | era anställningar Listlayout<br>ställningsuppgifter 🗌 Anställningsk<br>ättningar 🗌 Ledigheter<br>mestrar 🗌 Funktioner         |
|                                                                                                    |                                                 | ø <b>å:</b><br>● Personnummer    ○ Befattn<br>○ Organisatorisk enhet                                                          |
| Organisation                                                                                                    |                                                 | Organisatio                                                                                                    |
| Befattningar                                                                                                    |                                                 | Befattninga                                                                                                    |

7. Välj din sparade lista i rullisten *Listlayout*. Och välj sedan tex. organisation, befattningar eller personer

8. När du är klar med ditt urval klickar du på Hämta och väljer sedan hur du vill öppna filen tex. med Excel – klart!

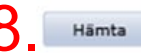